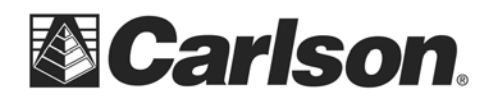

## **Topcon GR3 GSM FH915 GPS Configuration**

Author: Adam Messer Last Updated: October 1, 2007

**Abstract:** The following document details the steps necessary to use Carlson SurvCE 2.0 with the Topcon GR3 GSM FH915 GPS receivers.

## **Instrument Configuration GSM FH915:**

- 1. Start SurvCE and complete job setup.
- 2. From the equipment menu choose configure "GPS Rover."
- 3. On the "Current" tab choose Topcon for the manufacturer and GR-3 for the Model.

| 📚 GPS Rover 🚬 🔽 🔀 |                 |        |  |
|-------------------|-----------------|--------|--|
| Current Com       | ns Receiver RTK |        |  |
| Manufacturer:     | Topcon          | •      |  |
| Model:            | GR-3            | -      |  |
|                   |                 |        |  |
|                   |                 |        |  |
|                   |                 |        |  |
| Load              | Save Rename     | Delete |  |

4. On the "Comms" tab configure you connection to the GPS – cable or Bluetooth.

| 📚 GPS Ro   | 🔽 🗙                     |          |
|------------|-------------------------|----------|
| Current    | Comms Receiver RTK      | 1        |
| Type:      | Cable                   |          |
| Device:    | Cable or Generic Device |          |
|            |                         |          |
| Port:      | COM 1                   | Defaults |
| Baud:      | 115200 💌 Parity:        | None 🔻   |
| Data Bits: | 8 Stop Bits:            | 1 🔻      |
|            |                         |          |

5. On the "Receiver" tab configure your desired settings. The image below shows typical settings.

This document contains confidential and proprietary information that remains the property of Carlson Software Inc.

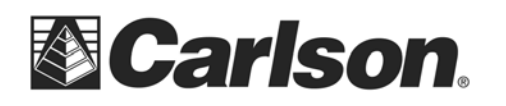

| 😂 GPS Rover       |            | X                 |  |
|-------------------|------------|-------------------|--|
| Current Comms     | Receiver   | RTK               |  |
| Antenna Type:     | Internal   |                   |  |
| Antenna Height:   | 0          | ft 🖲 Vert 🕤 Slant |  |
| Elevation Mask:   | 10         |                   |  |
| Position Rate:    | 1 Hz       | •                 |  |
| Ambiguity Fixing: | Medium     | •                 |  |
| RTK Calculation:  | Extrapolat | e 🔽               |  |
|                   |            |                   |  |

- 6. Select the "RTK" tab.
- 7. For "Device" choose "Internal GSM FH915."

| 😂 GPS Rover 🔽 🗙                |                                |  |  |  |
|--------------------------------|--------------------------------|--|--|--|
| Current Comms Receiver RTK     |                                |  |  |  |
| Device:                        | Internal GSM FH915 🔽 Configure |  |  |  |
| Network:                       | NTRIP Configure                |  |  |  |
| RTK Port:                      | C 🔽 Baud: 38400 🔽              |  |  |  |
| Parity:                        | None 🔽 Stop Bits: 1            |  |  |  |
| Message Type: CMR+             |                                |  |  |  |
| Base ID:                       | e ID: Mountpoint2              |  |  |  |
| Send Rover Position to Network |                                |  |  |  |

- 8. Press "Configure" next to the selected device.
- 9. Enter your GSM dialing information. You will need to obtain this from your wireless provider. Below is an example of the settings for Cingular/AT&T.

This document contains confidential and proprietary information that remains the property of Carlson Software Inc.

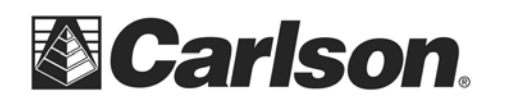

Carlson Software Inc. 102 West 2<sup>nd</sup> Street Maysville, KY 41056

| 癸 Configon GSM w/ FH915 Modem 🔽 🗙 |                    |  |  |  |
|-----------------------------------|--------------------|--|--|--|
| APN Pin:                          | 3                  |  |  |  |
| APN Server:                       | isp.cingular       |  |  |  |
| APN User Name:                    | WAP@CINGULARGPRS.C |  |  |  |
| APN Password:                     | CINGULAR1          |  |  |  |
| GPRS Dial:                        | *99***1#           |  |  |  |
|                                   |                    |  |  |  |
|                                   |                    |  |  |  |

- 10. Press the green checkbox.
- 11. For "Network" select "NTRIP".
- 12. Press "Configure" next to "Network."
- 13. Enter the connection information for your NTRIP network. You will need to obtain this from your NTRIP network administrator. Below is an example setup.

| 😂 NTRIP Broadcasters 🛛 🖌 🗙       |                     |  |        |        |
|----------------------------------|---------------------|--|--------|--------|
| Name:                            | CaronEastNtrip      |  | •      | Delete |
| IP Address:                      | 207.255.193.225 Por |  | Port:  | 9000   |
| Default User :                   | XXX Password:       |  | sword: | XXX    |
| Broadcaster Information          |                     |  |        |        |
| Identifier:                      | Identifier:         |  |        |        |
| Operator:                        |                     |  |        |        |
| Position 0.00S 0.00W ,           |                     |  |        |        |
| Misc:                            |                     |  |        |        |
| NMEA: Rover position not needed. |                     |  |        |        |

- 14. Press the green checkbox. Be patient while the connection is configured, this may take a few minutes.
- 15. Select the desired Mount Point from the drop down list next to "Name." If you cycle through the different Mount Points you will see the connection information for each mount point in the lower half of the screen.

This document contains confidential and proprietary information that remains the property of Carlson Software Inc.

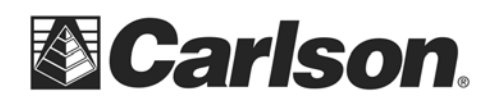

| 😂 Bases fr CaronEastNtrip 🛛 🖌 🗙 |                                   |  |  |  |
|---------------------------------|-----------------------------------|--|--|--|
| Name:                           | Mountpoint2   Delete              |  |  |  |
| User Name:                      | XXX Password: XXX                 |  |  |  |
| Identifier:                     | Mountpoint2                       |  |  |  |
| Short Id:                       | Mountpoint2                       |  |  |  |
| Type:                           | GPS+GLONASS L1L2 TopNET-N CaronNe |  |  |  |
| Format:                         | CMR+                              |  |  |  |
| Position:                       | 38.69N 282.79E USA                |  |  |  |
| Misc:                           |                                   |  |  |  |
| 🗹 Send Rover Postion to Network |                                   |  |  |  |

- 16. Press the green check box to return to the GPS Rover dialog.
- 17. Press the green check box to save the connection. When prompted "Would you like to configure the modem now" answer "yes" if you would like to connect to the network immediately. If you are only configuring the connection, but want to connect later answer "no." This step may take several minutes if you answer "yes."

| SurvCE |                | N          |             |    |
|--------|----------------|------------|-------------|----|
| Would  | you like to co | onNigure t | ne modem no | w? |
|        | Yes            |            | No          |    |
|        |                |            |             |    |

18. Once the connection is configured you can connect/disconnect under Equip->GPS Utilities. You can verify the connection using Equip->Monitor/Skyplot.

| <mark> GPS Utilities</mark> | ×                          |
|-----------------------------|----------------------------|
| Configure RTK Device        | Power On/Off Receiver      |
| Network Connect             | Set Satellite Status       |
| Network Disconnect          | Known Point Initialization |
| Reset Receiver              | Send Command               |
| Factory Reset               |                            |
|                             | -                          |

This document contains confidential and proprietary information that remains the property of Carlson Software Inc.